## betterworld

## Your Complete Guide to BetterWorld's Standard Donation Campaign

The Standard Donation Campaign is a pre-built, customizable tool that lets you start accepting donations immediately and is easily editable from your dashboard, maximizing donor access across your BetterWorld profile.

| Simple donations                                                                                             |                                          | Ý                                                                                                    |
|----------------------------------------------------------------------------------------------------|------------------------------------------|----------------------------------------------------------------------------------------------------|
| Here's a simple way to receive one-time, monthly ar                                                          | nd annual donations from your community. | Milford Sanctuary                                                                                                    |
| Donation amount                                                                                              |                                          |                                                                                                    |
| \$5 \$10 \$25                                                                                                | \$50 \$100 Other                         |                                                                                                    |
| THIS IS A ONE-TIME  DONATION Demo will receive your gift when you submit this                                | donation form.                           | and the second second s |
| co co files to book files Milford Sanctuary                                                                  |                                          | Milford Sanctuary is a fundraising campaign to rescue and protect animals in need.                                                                                                    |
| FIRST NAI Milford Sanctuary is a fundraising campaign to rescue and protect animals in need.                 | LAST NAME                                | Help cover fundraising costs ? \$1.99<br>Total \$28.05                                                                                                    |
| EMAIL Help cover fundralsing costs >> \$199<br>Total \$22.05                                                 |                                          | hw                                                                                                    |
| Simple donations<br>Here's a simple way to receive one-time, monthly and                                     |                                          |                                                                                                    |
| Donation amount                                                                                              |                                          |                                                                                                    |
| \$5 \$10                                                                                                    | Flexible default de                      | onations                                                                                                    |
| \$25 \$50<br>\$100 Other                                                                                     | Profe                                    | ssional branding                                                                                                    |
| THIS IS A DHI-TIME DORATION<br>Mitted Saccasar will receive your gift when you<br>submit this donation form. |                                          | Monthly & recurring                                                                                                    |

# Table of contents

| Introduction                                                                                                    |            |
|----------------------------------------------------------------------------------------------------|------------|
| Step 1: Creating and Personalizing Your Campaign<br>Learn how to create and customize a new Standard Donation campaign<br>to engage donors and achieve your goals.                                |            |
| Step 2: Launching Your Campaign<br>Explore optional and required settings, including suggested donation amounts,<br>custom questions, dedications, and more, to prepare your campaign for donors. |            |
| Step 3: Promoting Your Campaign<br>Discover strategies to effectively share and promote your campaign online<br>and offline to attract more donors.                                               |            |
| Step 4: Managing and Tracking Donations<br>Learn how to manage online and offline donations, issue refunds, and<br>provide donors with receipts effortlessly.                                     | pgs. 14-15 |
| Step 5: Ending Your Campaign and Withdrawing Funds                                                                                                    | pg. 16     |

Find out how to finalize your campaign, withdraw funds, and thank donors for their support.

## Introduction

The Standard Donation Campaign is your gateway to effortless fundraising with BetterWorld. As soon as you sign up, a pre-built campaign, titled "*Make a Donation*," is ready for use. This campaign allows you to begin accepting contributions immediately, saving you valuable time and effort. While this campaign cannot be deleted, with customizable options, you can tailor it to reflect your organization's mission and goals or adjust visibility if needed.

To make edits, navigate to your Dashboard, click **Donation Campaigns** on the left-hand side, then click **Manage** on the campaign and select **Settings**. Here, you can update the page visibility, edit campaign details, and upload a new photo. More detailed instructions on how to edit this information are provided later in this guide.

Whether you're leveraging it for post-auction emails or integrating it with your profile's donation button, this versatile campaign is an essential tool for streamlined fundraising.

Designed for simplicity, the **Donate** button makes it effortless for your supporters to contribute. It is prominently displayed at the top-right corner of your homepage and on every Auction, Ticket Event, and Giveaway page within BetterWorld. This ensures that donors can easily access the donation option from any part of your profile, maximizing the opportunities for contributions.

Ready to personalize or build on this foundation? Let's dive in!

## Step 1: Creating and Personalizing Your Campaign

Creating your campaign is simple and intuitive—just follow these steps to set up a compelling fundraising page that engages donors and drives contributions!

1. **Create Your Campaign.** Go to the <u>Dashboard</u>, click **Donation Campaigns**, and click the **+ New Campaign** button. Select **Standard Campaign** and then click **Next**. The system will guide you through the setup process.

| betterworld                            | <b>Q</b> Search anything                                                                                    |                                                                                                    | 🖈 🔹 Milford Animal Sanctuary 🗸               |
|----------------------------------------|----------------------------------------------------------------------------------------------------|----------------------------------------------------------------------------------------------------|----------------------------------------------|
| Dashboard                              | TOTAL RECEIVED ?                                                                                            | NUMBER OF DONATIONS                                                                                     | NUMBER OF DONORS                             |
| Auctions                               | \$27,601.10                                                                                                 | 24                                                                                                    | 10                                           |
| 3 Donation campaigns                   |                                                                                                    |                                                                                                    |                                              |
| 🗇 Giveaways                            | Ongoing campaigns                                                                                           |                                                                                                    | + New campaign                               |
| Ticketed events                        | Furry Friends Fundraiser                                                                                    | Help Build A No                                                                                         | ew Barn                                      |
| 은 Donor management                     | TOTAL RAISED: \$6,600.00<br>STARTED: January 27, 2025 at 12:00pm<br>ENDS: No end date<br>TYPE: Peer to Peer | TOTAL RAISED: \$16,51<br>STARTED: January 28<br>ENDs: February 28,<br>TYPE: Crowdfunding<br>View Manage | 99.41<br>, 2025 at 12:00pm<br>2025 at 8:00am |
| Which kind of campaig                  | n would you like to create?                                                                                 |                                                                                                    |                                              |
| Donation Can<br>One-off campaigns to r | npaigns<br>aise funds for a set period of time                                                              | Donation Forms<br>Evergreen donation forms                                                              | 5<br>for your website                        |
| Standard can                           | npaign                                                                                                    | D Pop-up donation                                                                                       | n form                                       |
| with suggested<br>for you to desc      | d donation amounts and an area<br>ribe your campaign to donors.                                             | > Embedded dona                                                                                         | tion form                                    |
| Check out an e                         | example >                                                                                                   | S Linked donation                                                                                       | form                                         |
| Impact camp                            | aign                                                                                                    |                                                                                                    |                                              |
| 🔒 Crowdfunding                         | g campaign                                                                                                  |                                                                                                    |                                              |
| Paddle Raise                           | campaign                                                                                                    |                                                                                                    |                                              |
| 🐣 Peer-to-peer                         | campaign                                                                                                    |                                                                                                    |                                              |
|                                        |                                                                                                    |                                                                                                    | Next>                                        |

2. **Pick a Name.** Choose something straightforward and appealing, like "Support Our Community" or "Annual Giving Fund."

| Animal Fund  |                                                      |
|--------------|------------------------------------------------------|
|              |                                                      |
|              |                                                      |
|              |                                                      |
|              |                                                      |
|              |                                                      |
|              |                                                      |
|              |                                                      |
|              | Continue                                             |
|              | Continue                                             |
|              |                                                      |
|              |                                                      |
| IOTE:        |                                                      |
| ny details y | ou enter during campaign creation can be updated     |
| er in your   | dashboard. If you'd prefer, you can leave the        |
| tional sec   | cions blank and make changes later. Just head to you |
|              | Denotion Compaignes Manages Cottings                 |

3. Set a Start Date. Start your campaign when you're ready to begin raising funds. These campaigns don't need an end date, as they often run indefinitely. You can optionally add the end date on the Settings page after creating the campaign.

| When are you looking to launch your campaign? |                     |                          |                       |  |
|-----------------------------------------------|---------------------|--------------------------|-----------------------|--|
| Don'                                          | t worry – you can a | Ilways change this la    | ter!                  |  |
|                                               |                     |                          |                       |  |
| Within the next<br>month                      | In a few<br>months  | At least 6<br>months out | l'm just<br>exploring |  |
| Continue                                      |                     |                          |                       |  |

4. Set a Private Fundraising Goal. This will help you track progress. Donors will not see it, but you and your team members will.

|    | campaign?                                                                                                  |
|----|----------------------------------------------------------------------------------------------------|
| Ha | ving run thousands of campaigns ourselves, we've got lots of helpful ideas<br>to help you reach your goal! |
| 50 | \$50k<br>\$500 \$1k \$2k \$3k \$4k \$5k \$10k \$20k \$30k \$50k \$75k \$150k                               |
|    | Continue                                                                                                   |

5. Add An Image. A great image can draw people in and make your campaign more memorable. Choose something like the organization's logo, a photo of what you're fundraising for, or an image that represents your cause. You can choose an image from your desktop or use BetterWorld's built-in image library to search for one that best suits your campaign.

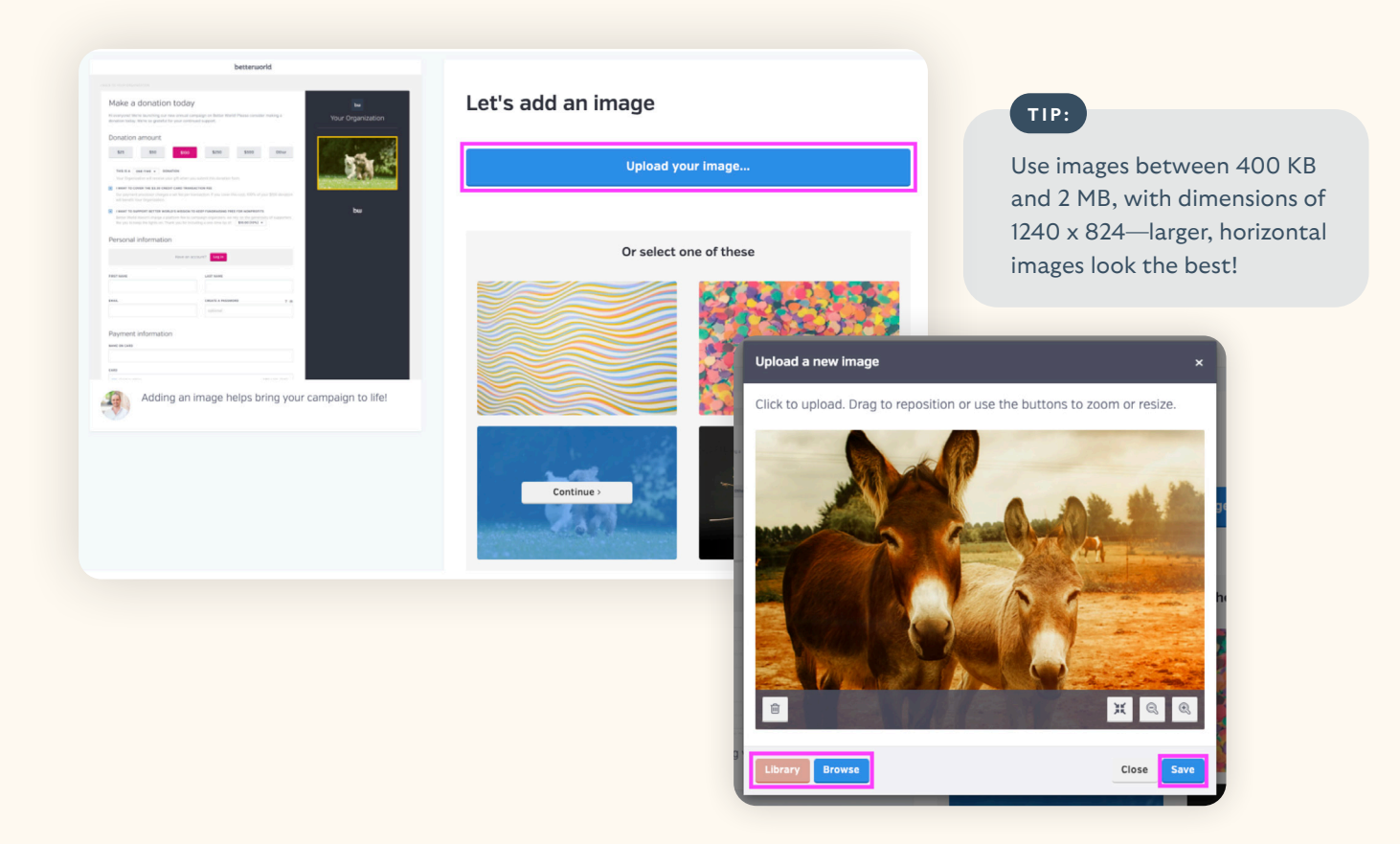

6. Write a Message to Your Donors. Share your story. Why are you fundraising? How will their donations help? Whether it's a few sentences or a few paragraphs, make it personal and inspiring.

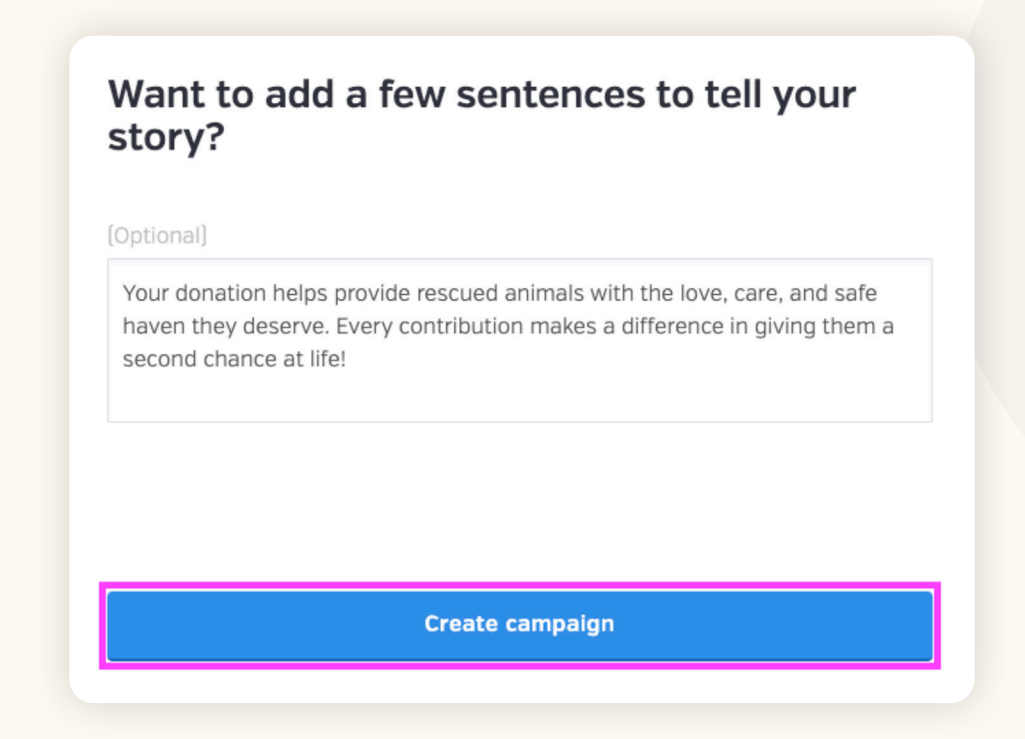

The basics are done! Finish up by clicking the **Complete Setup** button. Now that your campaign is created let's dive into a few more options on the dashboard to get everything fully set up.

| It's time to get the<br>and social media, ar<br>real time on their<br>do | word out. Just sha<br>nd people will be a<br>phones, tablets,<br>wnloading require | are the link by email<br>able to participate in<br>and laptops – no<br>ed. | TIP:                                                                                                    |
|--------------------------------------------------------------------------|------------------------------------------------------------------------------------|----------------------------------------------------------------------------|----------------------------------------------------------------------------------------------------|
| Facebook                                                                 | ×                                                                                  | Email                                                                      | Use the copy link button to<br>grab the link to your campaign<br>You can always copy this<br>link again by viewing your<br>Donation campaign or visiting |
| Campaign link                                                            | d.org/campaigns/animal-                                                            | fund Copy                                                                  | the Settings page in the dashboard.                                                                                                    |
| Proview                                                                  |                                                                                    | Complete setup                                                             |                                                                                                    |

## Step 2: Launching Your Campaign

This section covers both required and optional steps. It's recommended to complete these steps before sharing your campaign with donors to ensure a smooth and engaging launch.

 Optional: Add Your Logo. Go to the dropdown menu in the top-right corner and click the Edit Profile button. At the top of the page, you'll find the Logo section with a button to upload your own logo. Replace the default BetterWorld logo with your custom logo for a polished and professional appearance. Your logo will be displayed on the donation checkout page.

|      | Milford Animal Sa      | anctuary ~                                                                                                    |           |
|------|------------------------|----------------------------------------------------------------------------------------------------|-----------|
| le   | Milford Animal Sanctur | ary →                                                                                                    |           |
| Payn | nents & payouts        | Logo<br>Your logo appears in the header of                                                                                                    | Add image |
|      |                        | Please use a PNG or JPG file. Ideally,<br>logos should be 100 x 100px, but<br>we'll automatically resize any logo<br>that doesn't fit those constraints. |           |

2. Optional: Set An End Date. Head to Settings and scroll to the Dates section. These campaigns don't require an end date, as they often run indefinitely; however, adding an end date can help create a sense of urgency.

| GENERAL SETTINGS CUSTOM QUESTIC       | FORM SETTINGS                                                                                                    |                                                                                                    |
|---------------------------------------|----------------------------------------------------------------------------------------------------|----------------------------------------------------------------------------------------------------|
|                                       |                                                                                                    |                                                                                                    |
| Dates                                 | START DATE                                                                                                    | START TIME (CST)                                                                                                    |
| If you leave the end date blank, your | February 24, 2025                                                                                                    | 12:00 PM                                                                                                    |
| campaign will run indefinitely.       | END DATE                                                                                                    | END TIME [CST]                                                                                                    |
|                                       | February 28, 2025                                                                                                    | 12:30 AM                                                                                                    |
|                                       | Save                                                                                                    |                                                                                                    |
|                                       | GENERAL SETTINGS CUSTOM QUESTIO<br>Dates<br>If you leave the end date blank, your<br>campaign will run indefinitely. | GENERAL SETTINGS CUSTOM QUESTIONS ADVANCED  Dates  If you leave the end date blank, your campaign will run indefinitely.  February 24, 2025  END DATE  February 28, 2025  Save |

3. Optional: Set Suggested Donation Amounts. Go to Settings and scroll to the Suggested Donation Amounts section. Adjust the default amounts or use the preset amounts. Enable Smart Suggestions which offer personalized donation amounts based on the donor's location, making the giving experience more tailored and engaging. You can also add custom messages for each amount, displayed when clicked, to create a more engaging and inspiring donor experience.

|                    | GENERAL SETTINGS CUSTOM QUEST                                                            | IONS         | ADVANCED                                       |              |                                                     |
|--------------------|------------------------------------------------------------------------------------------|--------------|------------------------------------------------|--------------|-----------------------------------------------------|
| • View             | Suggested donation                                                                       | SUG          | GESTED AMOUNTS                                 |              |                                                     |
| Overview           | amounts                                                                                  | \$           | 25                                             | .00          | Add your custom message here                        |
| Donors<br>Settings | These amounts appear as buttons<br>on your donation form, next to the<br>"Other" option. | \$           | 50                                             | .00          | Add your custom message here                        |
|                    | You can also add a custom message for each given amount                                  | \$           | 100                                            | .00          | Add your custom message here                        |
| + new campaigh     |                                                                                          | \$           | 250                                            | .00          | Add your custom message here                        |
|                    |                                                                                          | \$           | 500                                            | .00          | Add your custom message here                        |
|                    |                                                                                          | DEFA         | ULT AMOUNT                                     |              |                                                     |
|                    |                                                                                          | \$           | 100                                            | .00          |                                                     |
|                    |                                                                                          | USE<br>If en | SMART SUGGESTIONS<br>abled, we'll provide done | ors with per | sonalized suggested donation amounts when possible. |
|                    |                                                                                          | No           | -                                              |              |                                                     |
|                    |                                                                                          | Sa           | ve                                             |              |                                                     |

4. **Optional: Edit the Default Donation Period.** Go to **Settings** and scroll to **Donation Periods**. Choose a default donation period—one-time, monthly, or annual—or disable recurring options to align with your donors' preferences and fundraising goals.

| ANIMAL FUND        | GENERAL SETTINGS CUSTOM QUEST                         | TIONS ADVANCED               |
|--------------------|-------------------------------------------------------|------------------------------|
| I VIEW             | Donation periods                                      | DEFAULT DONATION PERIOD      |
| Overview           | Update donation period settings for<br>your campaign. | One-time 👻                   |
| Donors<br>Settings |                                                       | ENABLE MONTHLY GIVING OPTION |
|                    |                                                       | Yes 🔹                        |
| + New campaign     |                                                       | ENABLE ANNUAL GIVING OPTION  |
|                    |                                                       | Yes •                        |
|                    |                                                       |                              |
|                    |                                                       | Save                         |

5. **Optional: Enable Dedications.** Go to **Settings** and scroll to **Dedication**. Enable donors to add personal messages, like "In memory of..." or "In honor of...". Enabling dedication adds a personal and emotional touch that can encourage more meaningful contributions.

| ANIMAL FUND                                                                  | GENERAL SETTINGS | CUSTOM QUESTIONS | ADVANCED                                            |
|------------------------------------------------------------------------------|------------------|------------------|-----------------------------------------------------|
| <ul> <li>View</li> <li>Overview</li> <li>Donors</li> <li>Settings</li> </ul> | Dedication       | s                | Allow donors to add a dedication to their donations |

6. Optional: Add A Video. Go to the Settings page and scroll to the Featured Video section. Videos are a great way to share your story, highlight your mission, or showcase the impact of the funds raised. It's a simple yet powerful way to connect with your donors.

| ANIMAL FUND                    | GENERAL SETTINGS                                                                          | CUSTOM QUESTIC | ONS ADVANCED         |   |  |
|--------------------------------|-------------------------------------------------------------------------------------------|----------------|----------------------|---|--|
| © View                         | Campaign vid                                                                              | ео             | YOUTUBE OR VIMEO URL |   |  |
| Overview<br>Donors<br>Settings | Paste a YouTube or Vimeo link here<br>and the video will appear on your<br>donation form. |                | http<br>Save         | e |  |
| + New campaign                 |                                                                                           |                |                      |   |  |

#### To add a video to your standard donation campaign:

- a. Navigate to the video you want to share on YouTube or Vimeo. Copy the link directly from the URL bar at the top of your browser.
- b. Go to your BetterWorld Dashboard.
- c. Click Auctions > Manage > Settings.
- d. Scroll down to the **Campaign Video** section.
- e. Paste the video link into the box and click **Save**.

7. Optional: Custom Receipt Messages. Go to Settings and scroll to Custom Receipt Message to add a thank-you note. A personal touch shows appreciation, enhances the donor experience, and encourages future contributions.

| Overview       | Custom Receipt                                          | MESSAGE (OPTIONAL)           |  |  |
|----------------|---------------------------------------------------------|------------------------------|--|--|
| Donors         | Message                                                 | Thank you for your donation! |  |  |
| Settings       | Write a custom message to display on donation receipts. | Save Send yourself a test    |  |  |
| + New campaign |                                                         |                              |  |  |

8. Optional: Include Custom Questions. Go to Settings, click Custom Questions at the top of the page, and select Create a Form to gather additional donor information. Custom questions allow you to ask for more information from donors outside of the standard information we collect for you (name, email, address, and phone). Add questions like "How did you hear about us?" or "Would you like to volunteer?" and set them as required or optional.

| ANIMAL FUND        | GENERAL SETTINGS CUSTOM QUESTIONS ADVANCED |
|--------------------|--------------------------------------------|
| View               | Custom questions                           |
| Overview<br>Donors | Create a form                              |
| Settings           |                                            |

To view responses, go to the **Overview** page, click the column icon, and select your custom question. The answers will appear in a separate column on the table.

#### YOUR COMPLETE GUIDE TO BETTERWORLD'S STANDARD DONATION CAMPAIGN

| All donations             |             |          |              |          |           |            |                               |         |  |
|---------------------------|-------------|----------|--------------|----------|-----------|------------|-------------------------------|---------|--|
| DATE -                    | DONOR \$    | AMOUNT 🕆 | FEE OFFSET ? | NET ? 🗘  | PERIOD \$ | STATUS \$  | HOW DID YOU HEAR ABOUT US? \$ | DETAILS |  |
| February 3, 2025, 12:10pm | Mark Green  | \$200.00 | \$0.00       | \$200.00 | One-time  | Successful | Facebook                      | View    |  |
| February 3, 2025, 12:10pm | Dayna Brown | \$100.00 | \$0.00       | \$100.00 | One-time  | Successful | Friends                       | View    |  |
| Show 10 - donations       | i.          |          |              |          |           |            | < Previous 1                  | Next >  |  |

TIP:

Use custom questions for voting or contest fundraisers, where donations count as votes for a favorite option. This fun, competitive approach boosts participation and contributions.

Now that everything is set up, let's check out your completed donation campaign! Click the **View** button to preview what your donors will experience. You'll find this button in your dashboard under your campaign name or by going to **Donation Campaigns** and selecting the **View** button instead of the **Manage** button.

> There is just one final required step before you can start sharing your Crowdfunding campaign.

**Required: Set visibility.** Let's make sure your donors can see all your hard work. By default, your campaign is set to **Private**. To start spreading the word, go to the **Item & Settings** page; the first section is **Visibility**. Change the visibility from **Private** to **Public**.

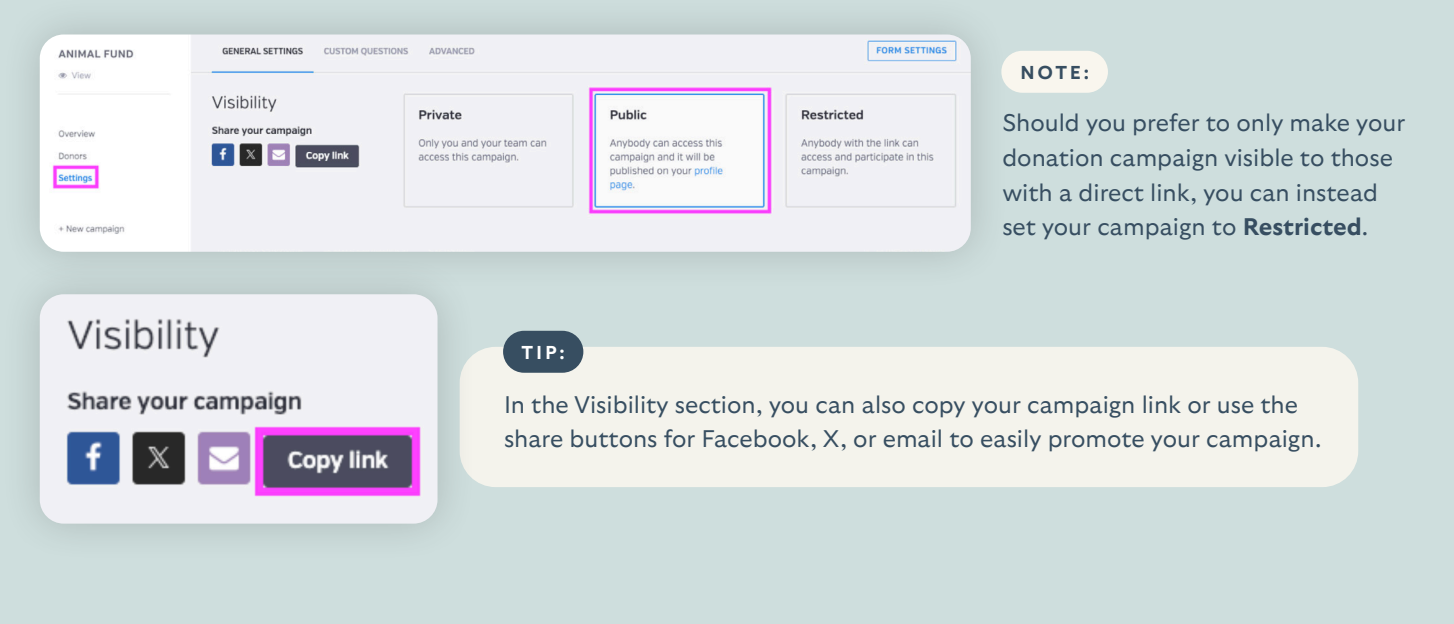

Well done! Your setup is complete. Next, we'll walk through how to promote your campaign and begin collecting donations.

9.

### Step 3: Promoting Your Campaign

It's time to make your donation campaign a success by sharing it with as many people as possible!

Here are some ways to promote your donation campaign — the more you do, the more likely you are to receive donations.

- Email your campaign to supporters! If you have an email list, send out a mass email to share your campaign. Don't worry if you don't have a list yet – you can still use other strategies to gather contacts as your auction progresses.
- 2. If you have a website, add a link to your campaign so people can easily learn more and access it.
- 3. Post a link to the campaign on all your social media channels. You can just copy/paste the link to the campaign, and the image and description will show up automatically.
- 4. Encourage your board members and volunteers to share the campaign link on their social media. This will help expand your reach to their unique networks.
- 5. Submit a blurb to local TV and radio channels. These news organizations are always happy to get the word out for nonprofits.
- 6. If you're a member of any Facebook groups, post a link to your campaign there.
- 7. Post flyers in community hubs like coffee shops, libraries, churches, and community centers to spread the word. BetterWorld generates a unique QR code for your campaign that you can download and use to guide donors to your campaign.

To find the QR code for your auction, go to the **Settings** page, scroll to the **QR Code** section, and click the **Save Image** button to download it to your computer. Your donors will simply open their camera app, point it at the code, and tap the link that appears on their screen.

| ANIMAL FUND<br>Wiew                              | GENERAL SETTINGS CUSTOM QUESTIONS ADVANCED                                                            |  |
|--------------------------------------------------|----------------------------------------------------------------------------------------------------|--|
| Overview<br>Donors<br>Settings<br>+ New campaign | QR code<br>tast links to the<br>campaign homepage.Image: Image line line line line line line line lin |  |

## Step 4: Managing and Tracking Donations

All your hard work is paying off, and donations are flowing in! Here's how to keep everything organized and ensure a seamless experience for your donors.

1. Online Donations. When donors donate online through your Standard Donation campaign, they will first choose their donation amount. They can either select a suggested amount or input a custom value. Next, they choose from a one-time, monthly or annual giving frequency.

| Your donation helps provide rescued animals with the love, care, and safe haven they deserve. Every contribution makes a difference in giving them a second chance at life! | NOTE:                                                                                           |
|----------------------------------------------------------------------------------------------------|-------------------------------------------------------------------------------------------------|
| Donation amount                                                                                                    | Donors will receive an automatic receipt via email                                              |
| \$25 \$50 \$100 \$250 \$500 Other                                                                                                    | with all the necessary tax<br>information immediately after<br>donating. This is one less thing |
| THIS IS A     ONE-TIME     DONATION       Milford Animal Sanctuary will receive your gift when you submit this donation form.                                               | for you to worry about!                                                                         |
| COVER TRANSACTION COSTS (7)                                                                                                    |                                                                                                 |

2. **Track Offline Donations.** If someone wants to donate by giving your organization cash or a check, you can manually add it to your campaign total. This is great to keep track of all donations in one place and have receipts automatically generated and sent!

| ANIMAL FUND                    | ALL CREATE AN OFFLINE DONATION                                                                                                    |                                    |                   |
|--------------------------------|----------------------------------------------------------------------------------------------------|------------------------------------|-------------------|
| @ View                         |                                                                                                    |                                    |                   |
| Overview<br>Denors<br>Settings | Create an offline donation<br>Use this form if someone has made a donation<br>outside of the BetterWorld system (e.g. by cash or<br>check) and you'd like to save the record of their<br>donation in BetterWorld. | DOMATION AMOUNT *                  |                   |
| + New campaign                 |                                                                                                    | New donor Existing donor           |                   |
|                                |                                                                                                    | DONOR FIRST NAME *                 | DONOR LAST NAME * |
|                                |                                                                                                    | DONOR EMAIL                        |                   |
|                                |                                                                                                    |                                    |                   |
|                                |                                                                                                    |                                    |                   |
|                                |                                                                                                    | Additional questions               |                   |
|                                |                                                                                                    | HOW DID YOU HEAR ABOUT US?         |                   |
|                                |                                                                                                    |                                    |                   |
|                                |                                                                                                    |                                    |                   |
|                                |                                                                                                    | Send the donor an email receipt? 0 |                   |
|                                |                                                                                                    | Save                               |                   |

- a. Go to **Donors** and click **Create an Offline Donation** at the top of the page.
- b. Add the donation amount.
- c. Enter the donor's information:
  - iv. Either enter a new donor. Add their first and last name and, optionally, their email address. Adding their email address ensures they receive their automated email receipt.
  - v. Or choose an existing donor. Click the **Existing Donor** button. Here, you can search by donor name. If you search the donor's name and you see multiples of their name in the dropdown menu, choose the option with the checkmark next to it. This will ensure the name is associated with an email, and the donor will receive their email receipt.
  - vi. If you want your donor to receive a receipt, be sure to check the box next to **Send the donor an email receipt?**
- g. Click Save.
- 3. **How to issue a refund.** Mistakes happen! If you've entered an incorrect amount for an offline donation or a donor is requesting a refund, you can handle it quickly.
  - a. Head to your dashboard and click your organization's name in the upper-right corner to open the dropdown menu. Select **Payment & Payouts**.

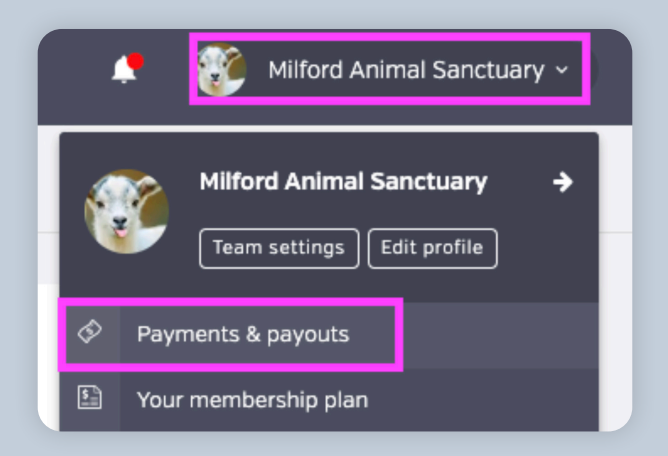

- b. On this page you'll find a list of all online transactions. For offline transactions, switch to the **Offline** tab at the top of the page.
- c. Locate the transaction, click the three dots next to it, and select Issue Refund.

| IN-PLATE                          | ORM OFFLIN              | E                            |           |               |            |                      |                                  | Ŷ                | FILTERS                   | WITHDR                 | AW FUND     |
|-----------------------------------|-------------------------|------------------------------|-----------|---------------|------------|----------------------|----------------------------------|------------------|---------------------------|------------------------|-------------|
| Charges                           | 5                       |                              |           |               |            |                      |                                  |                  | 소                         | ۹.                     | / 🗆         |
| ¢<br>DATE                         | ¢<br>PAID BY            | ¢<br>CAMPAIGN                | ¢<br>TYPE | ¢<br>DISCOUNT | ¢<br>TOTAL | FEE ¢<br>OFFSET<br>? | TRANSACTION <sup>©</sup><br>FEES | REFUND<br>AMOUNT | NET 0                     | PAID<br>OUT?           | ACTIONS     |
| January<br>18,<br>2025,<br>7:57pm | Sam From<br>BetterWorld | Fur-tastic<br>Dance<br>Party | Donation  | -             | \$500.00   | \$0.00               | \$14.80                          | -                | \$485.20<br><b>\$50</b> ( | No<br><b>).00 payr</b> | •••<br>nent |
| January<br>18,<br>2025,<br>6:09pm | Sam From<br>BetterWorld | Fur-tastic<br>Dance<br>Party | Donation  | -             | \$25.00    | \$0.00               | \$1.03                           | -                | ≪<br>\$23.97              | Issue refu<br>NO       | und<br>•••• |

#### NOTE:

Refunds typically take 5-10 business days to reach your donor's bank account.

### Step 5: Ending Your Campaign and Withdrawing Funds

You've done the work, shared your campaign, and received donations—amazing!

If your campaign has an end date, donors will no longer be able to contribute after that time. Upon donating, receipts with all necessary tax information are automatically emailed to donors.

To withdraw your funds, head to <u>Payments and Payouts</u>, and click **Withdraw Funds Now** to send funds to the bank account of your choice.

| PAYMENTS                       | ALL PAYOUTS                                                                                                    |                                                                                  |          |
|--------------------------------|----------------------------------------------------------------------------------------------------|----------------------------------------------------------------------------------|----------|
| Payments received              | Create a payout                                                                                                    | Туре                                                                             | Standard |
| Payouts<br>Your Stripe account | You can withdraw funds at any time<br>for charges processed at least 6<br>days ago, as long as you've reached                                                        | Total raised                                                                     | \$100.00 |
| Withdraw funds                 | the \$25.00 minimum payout<br>threshold.<br>Once a payout is initiated, funds will<br>be deposited to your bank account<br>according to Stripe's payout<br>schedule. | Net processing fees 0% ©                                                         | \$0.00   |
|                                |                                                                                                    | Available to withdraw                                                            | \$100.00 |
|                                |                                                                                                    | Withdraw funds now                                                               |          |
|                                |                                                                                                    | We raised \$100.00 on BetterWorld and kept <b>100%</b> of the dollars we raised! |          |
|                                |                                                                                                    |                                                                                  |          |

#### NOTE:

Funds are available to be withdrawn six days after being received. This brief holding period is in place to protect against chargebacks, which we also handle for you if it ever comes up.

On your Payments and Payouts page, you may see a line item titled "Pending." This means those funds have not yet fulfilled the six-day holding period. You can withdraw multiple payouts or wait until more funds are available to withdraw in bulk.

That's it! You've done an amazing job setting up your campaign and collecting donations! If you have any questions or need assistance, don't hesitate to reach out to us.

### Send us an email at <a href="mailto:support@betterworld.org">support@betterworld.org</a>.

We're always here to help!